PS 1000-B / PS 1000 / PSA 100

# HOW TO UPDATE YOUR SOFTWARE.

### **Overall Process**

- 1. Check the software version on your tool
- 2. Confirm that there is a new software-update available
- 3. Download the update to the PROFIS X-Scan PS 1000 software on your desktop
- 4. Copy the update onto a USB drive and install on the tool itself

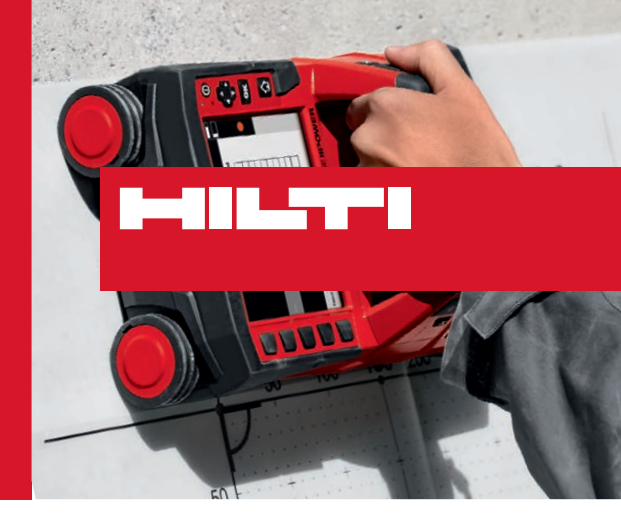

#### **Short Questions and Answers**

- Why update? Software updates can provide new functionality or improvements. New features in desktop software often require an update on the tool itself for most effective use.
- Can I update my PS 1000-B? Yes, however there will not be new features. The PS 1000-B is a basic option without advanced capabilities like connecting to desktop software and so forth.

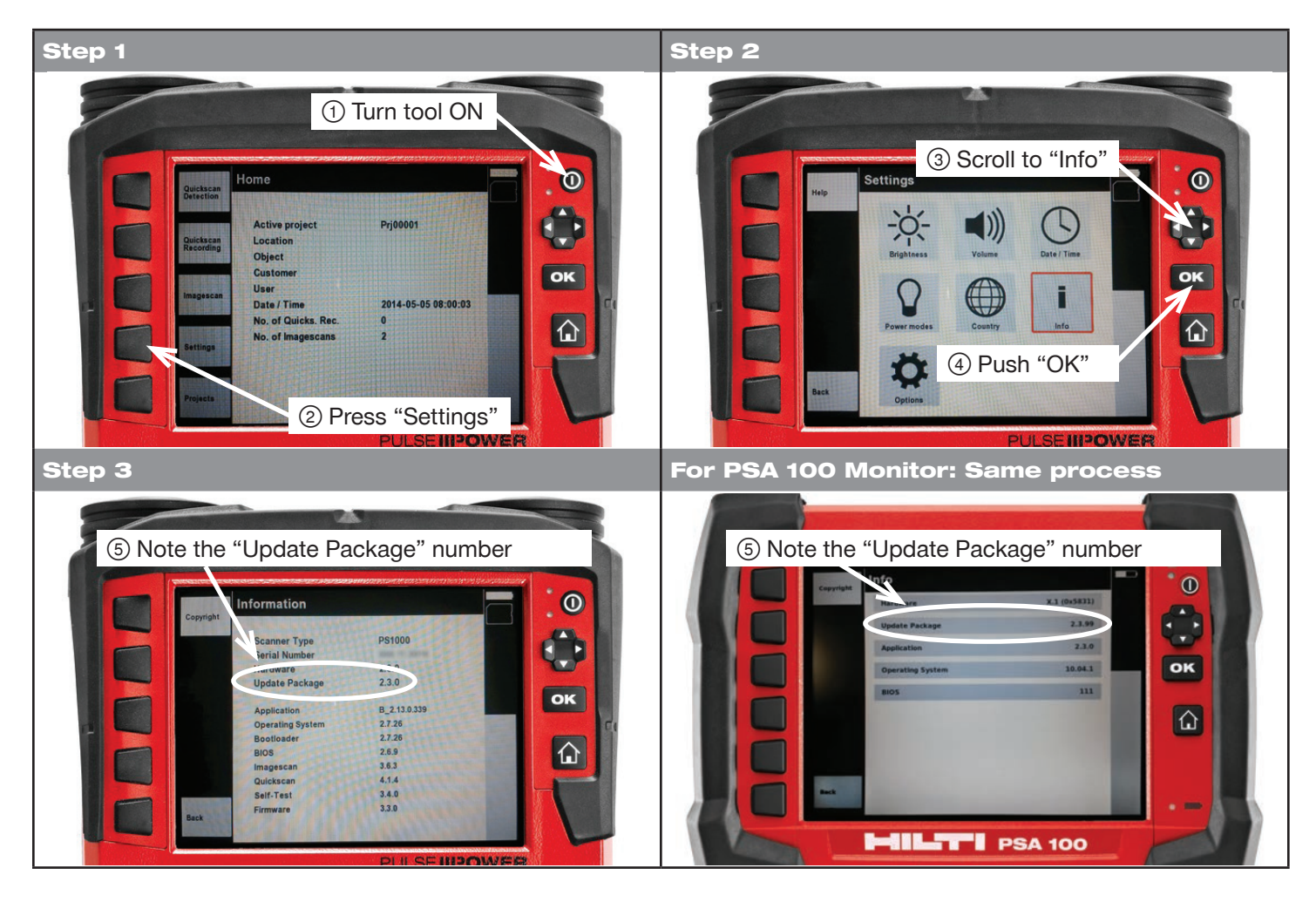

#### Check the software version of the tool

## Check if there is a new software update available and update the tool

| Step 1                                                                                                    |                                                                                                    |
|----------------------------------------------------------------------------------------------------|----------------------------------------------------------------------------------------------------|
| File       Edit       View       ?         Help Contents       F1         Project Mana       Information         Device       -                                                                                                    | <ul> <li>Connect to the internet</li> <li>Download and install PROFIS PS 1000 X-Scan Software</li> <li>Start the PROFIS PS 1000 X-Scan Software</li> <li>Click on "?", then select "Information"</li> </ul>                                                                                                    |
| Step 2                                                                                                    |                                                                                                    |
| W version       2.3.0 (6834 47574b4)       Copyright © 2014 Hilti AG, FL-9494 Schaan         Hiti online       Update PROFES PS 1000 Premium       Update PS 1000 / PSA 100       Copyright © isclaimer         Image: Copyright © 2014 Hilti AG, FL-9494 Schaan       Image: Copyright © isclaimer         Image: Copyright © isclaimer       Image: Copyright © isclaimer         Image: Copyright © isclaimer       Image: Copyright © isclaimer <td><ol> <li>Information window will pop up, select the "Update PS<br/>1000 / PSA 100" tab.</li> <li>Select "Check for update now"</li> <li>Verify that a newer update is available (higher number<br/>than the one on your desktop or the tool)</li> <li>If an update is available, the "Download update" button<br/>becomes available. Select and download (250-300 MB)</li> <li>Once the software download is complete, "Prepare USB<br/>stick for PS 1000 / PSA 100" becomes available.</li> <li>Put an empty USB stick into the USB port of your<br/>computer, select the button and follow the prompts.</li> <li>The update will then be copied onto the USB drive (zip<br/>folder is added to the drive)</li> <li>Note: Use a "USB 2 compatible" USB drive or the original<br/>Hilti PSA 97 Data Module. Ensure that the USB drive is<br/>blank before loading the software onto it. (Update has to be<br/>the ONLY file on the drive.)</li> </ol></td> | <ol> <li>Information window will pop up, select the "Update PS<br/>1000 / PSA 100" tab.</li> <li>Select "Check for update now"</li> <li>Verify that a newer update is available (higher number<br/>than the one on your desktop or the tool)</li> <li>If an update is available, the "Download update" button<br/>becomes available. Select and download (250-300 MB)</li> <li>Once the software download is complete, "Prepare USB<br/>stick for PS 1000 / PSA 100" becomes available.</li> <li>Put an empty USB stick into the USB port of your<br/>computer, select the button and follow the prompts.</li> <li>The update will then be copied onto the USB drive (zip<br/>folder is added to the drive)</li> <li>Note: Use a "USB 2 compatible" USB drive or the original<br/>Hilti PSA 97 Data Module. Ensure that the USB drive is<br/>blank before loading the software onto it. (Update has to be<br/>the ONLY file on the drive.)</li> </ol> |
| Step 3                                                                                                    |                                                                                                    |
|                                                                                                    | <ul> <li>Make sure the tool is OFF and the battery is fully charged</li> <li>Insert the USB drive into the USB port of the applicable tool</li> <li>Turn the tool ON, the tool will then initiate the update</li> <li>Go through possible update cycles (restart) until the tool tells you to remove the USB stick</li> <li>Go through Set-Up Settings (update may reset to metric)</li> <li>Verify the software version on the tool to confirm that the update was successful</li> </ul>                                                                                                    |

#### For more information

Hilti Advanced Layout & Detection Support: 918-872-3551

# Hilti. Outperform. Outlast.